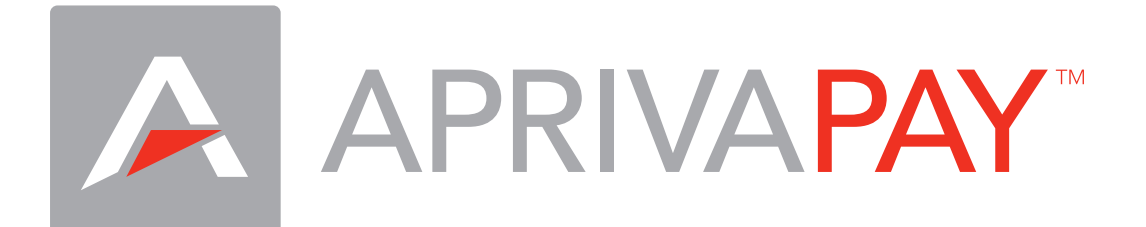

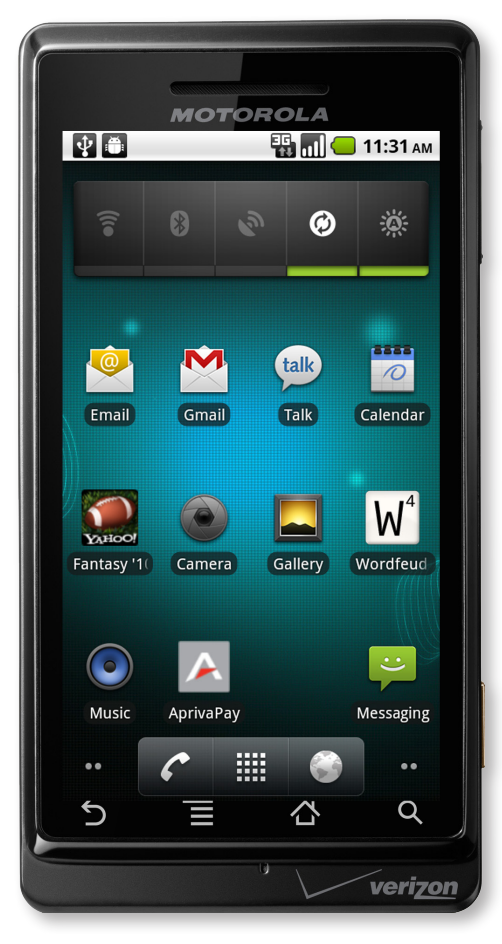

## for Android Demo Guide

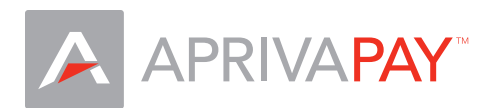

## Download AprivaPay

The AprivaPay for Android application is available from the Android Market. The download is free and can be installed by any user who has an Android device.

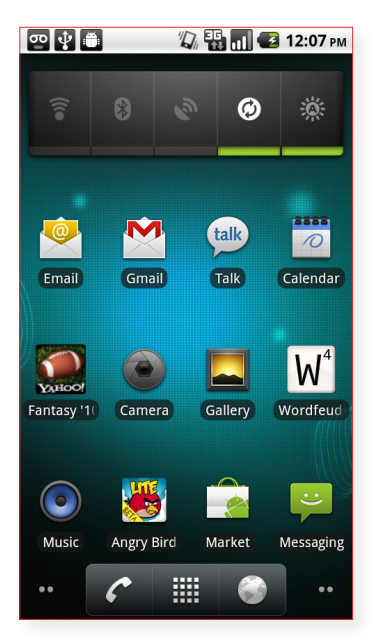

• Tap Market.

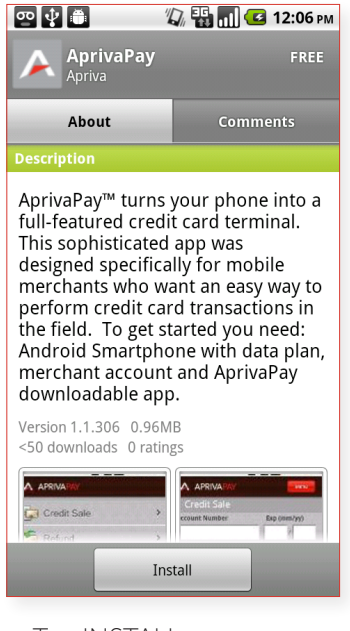

• Tap INSTALL.

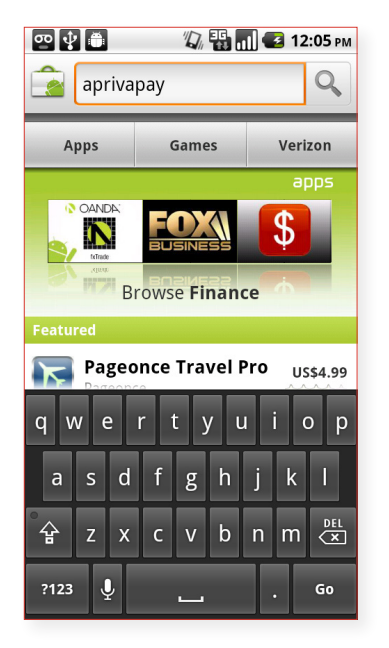

• Tap Search, enter aprivapay, and then tap Go.

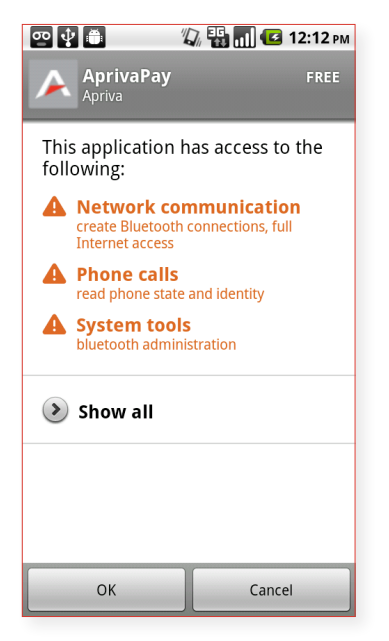

• Tap OK.

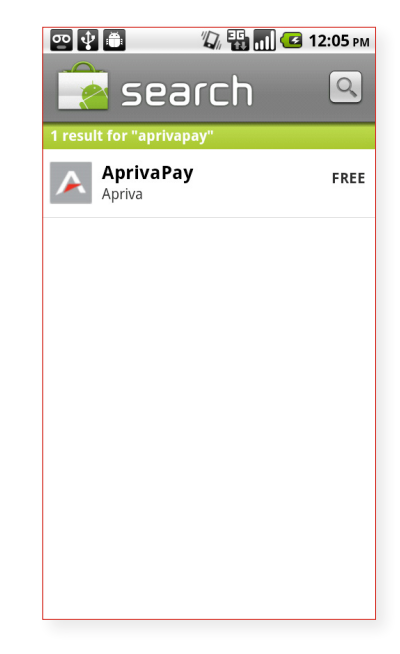

• Tap AprivaPay.

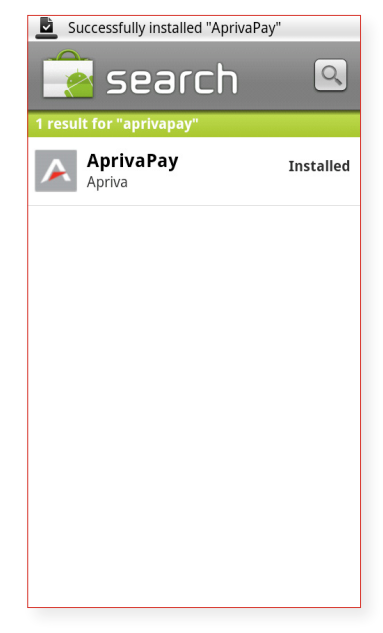

• Aprivapay will now download to your Android.

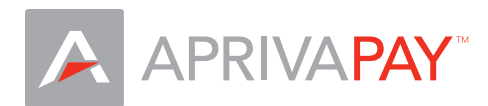

## Launch AprivaPay for Android Demo

Once the AprivaPay software downloads, open your App Drawer and tap the AprivaPay icon to launch the software.

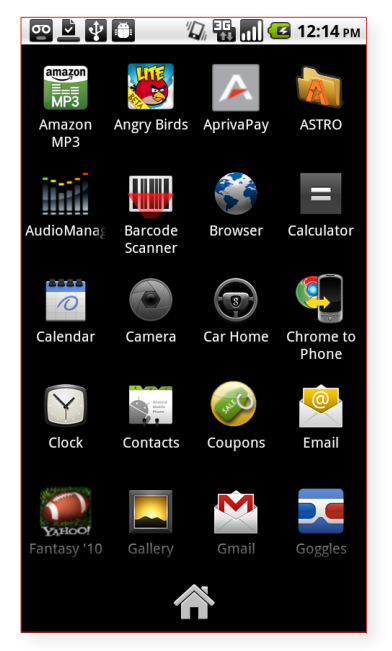

• Tap the AprivaPay icon.

| •••••••••••••••••••••••••••••••••••••• | APRIVAPAY                                                                                     |
|----------------------------------------|-----------------------------------------------------------------------------------------------|
| Weld<br>You n                          | come!<br>nay experiment in demo mode, however<br>vill need to sign up and activate an account |
| befor                                  | e you can take live credit cards.                                                             |
|                                        | Demo                                                                                          |
|                                        | Sign Up                                                                                       |
|                                        | Activate                                                                                      |
|                                        |                                                                                               |
|                                        | Questions? <u>1.866.277.4828</u>                                                              |
|                                        |                                                                                               |

- Tap Demo to launch the AprivaPay demo.
- NOTE: The Sign Up and Activate functions are for live accounts. Please do not use these functions unless you intend to sign up or activate a live account.

## Process a Transaction

| APRIVAPAY DEMO Exit Demo Credit Sale                                                                                   | 🗠 🚯 🗂 🖏 🖏 🛄    | 🛃 12:17 рм | er 🛊 🗰 🛛 🖏                                                                                                    | 📆 📶 🛃 12:19 рм                                 |
|----------------------------------------------------------------------------------------------------|----------------|------------|----------------------------------------------------------------------------------------------------|------------------------------------------------|
| Credit Sale                                                                                                    | APRIVAPAY DEMO | Exit Demo  |                                                                                                    |                                                |
| Account Number Expiration (mm<br>4111111111111 09 / 10<br>Amount Tip<br>2.00<br>Card Present?<br>No Yes<br>Cancel Next | Credit Sale    |            | A APRIVAPAY DEN<br>Credit Sale<br>Account Number<br>4111111111111<br>Amount TH<br>2.00<br>Card Present?<br>No Yes<br>Cancel | Menu   Expiration (mm/yy)   09 10   p     Next |

- Enter 41111111111111 (16 digits) in the Account Number field.
- Enter any future month and year in the Expiration fields.
- Enter a transaction amount in the Amount field.
- Select Yes or No for Card Present.
- Enter a tip in the Tip field or leave it blank.
- Tap Next.

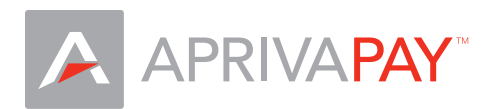

| ሚ 🜵 🍈                                             | 🕼 强 📶 🛃                                       | <b>12:20</b> рм |
|---------------------------------------------------|-----------------------------------------------|-----------------|
|                                                   | DEMO                                          | Menu            |
| Credit Sale<br>Invoice Number                     |                                               |                 |
| Clerk ID (optional)                               |                                               |                 |
|                                                   |                                               |                 |
| Cancel                                            | Next                                          |                 |
|                                                   |                                               |                 |
|                                                   |                                               |                 |
|                                                   |                                               |                 |
|                                                   |                                               |                 |
|                                                   |                                               |                 |
|                                                   |                                               |                 |
| ሚ 🖞 🛎                                             | V # <b>-</b>                                  | 12:20 рм        |
| Credit Sale                                       | DEMO                                          | Menu            |
| AVS Zip                                           | ХХХХ)                                         |                 |
| AVS Address                                       |                                               | XX              |
| CW                                                |                                               |                 |
|                                                   |                                               |                 |
| Cancel                                            | Next                                          |                 |
|                                                   |                                               |                 |
|                                                   |                                               |                 |
|                                                   |                                               |                 |
|                                                   |                                               |                 |
|                                                   |                                               |                 |
| ᅋ 🔍 🔮 🍈                                           | V \$ <b>0</b>                                 | 12:21 рм        |
| APRIVAPAY                                         | DEMO                                          | Menu            |
| Auth ID #: 34467739                               | 944                                           |                 |
| Tip: \$0.00<br>Total: \$2.00                      |                                               |                 |
|                                                   |                                               |                 |
| Questions or Commo<br>Please visit www.apr        | ents?<br>iva.com                              |                 |
| or call 1-480-421-12                              | .10                                           |                 |
| Email Receipt                                     |                                               |                 |
| Note 1: Separate multi                            | iple emails with a co                         | mma.            |
| Note 2: Email Receipt I<br>purposes only. The rec | leature is for demor<br>eipt will not be sent | istration       |
| Send Receipt                                      |                                               |                 |

• Enter an invoice number in the Invoice Number field and a clerk ID in the Clerk ID field, and then click Next.

• Enter a zip code in the AVS Zip field, an Address in the AVS Address field, and a 3-digit Card Verification Value in the CVV field, and then tap Next to complete the transaction.

• You may return to the Main Menu at any time by tapping Menu.

• NOTE: The E-mail Receipt function is not available in Demo mode.